# What to do if you Forgot your FSA ID (Username or Password)

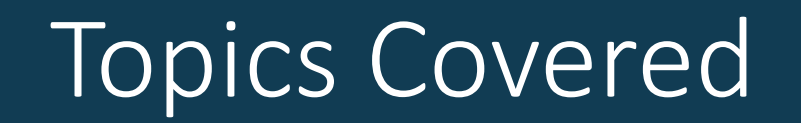

#### **01** What to do if you forget your account username or password?

#### Forgot username

- Select "Forgot My Username" at the log-in screen.
- NOTE: You can log in to your account using your verified email address or verified mobile phone number instead of your

#### username.

| No corres advant or not county Pragmant.           |               |              | nep cero               | er Engelen i Espanoi   |
|----------------------------------------------------|---------------|--------------|------------------------|------------------------|
| Federal Student Aid Prove SPONSOR of               | 1007007100 10 | 1001/000 100 | QL                     | og In   Create Account |
| As philes at the Electronic and the American Winds | UNDERSTAND AD | APPLT FOR AD | COMPLETE AID PROCESS V | MANAGE LUANS V         |
|                                                    |               |              |                        |                        |
| Log In                                             |               |              |                        |                        |
| ESA ID Usernama Email or Mobile Phone              |               |              |                        |                        |
| 75A ID Oseritaine, Linau, or Mobile Priorie        |               |              |                        |                        |
| Forgot My Username                                 | )             |              |                        |                        |
|                                                    |               |              |                        |                        |
| Password                                           |               |              |                        |                        |
| SHUW PASSWURD                                      |               |              |                        |                        |
| Eorgot My Password                                 |               |              |                        |                        |
|                                                    |               |              |                        |                        |
| Log In                                             |               |              |                        |                        |
| or                                                 |               |              |                        |                        |
|                                                    |               |              |                        |                        |
| Create an Account                                  |               |              |                        |                        |

#### Forgot username

You can retrieve your username by

date of birth).

- having a secure code emailed to you (enter your verified email address and date of birth);
- having a secure code texted to you (enter your verified mobile phone number and date of birth); or
- answering your challenge questions (enter your Social Security number, last name, and

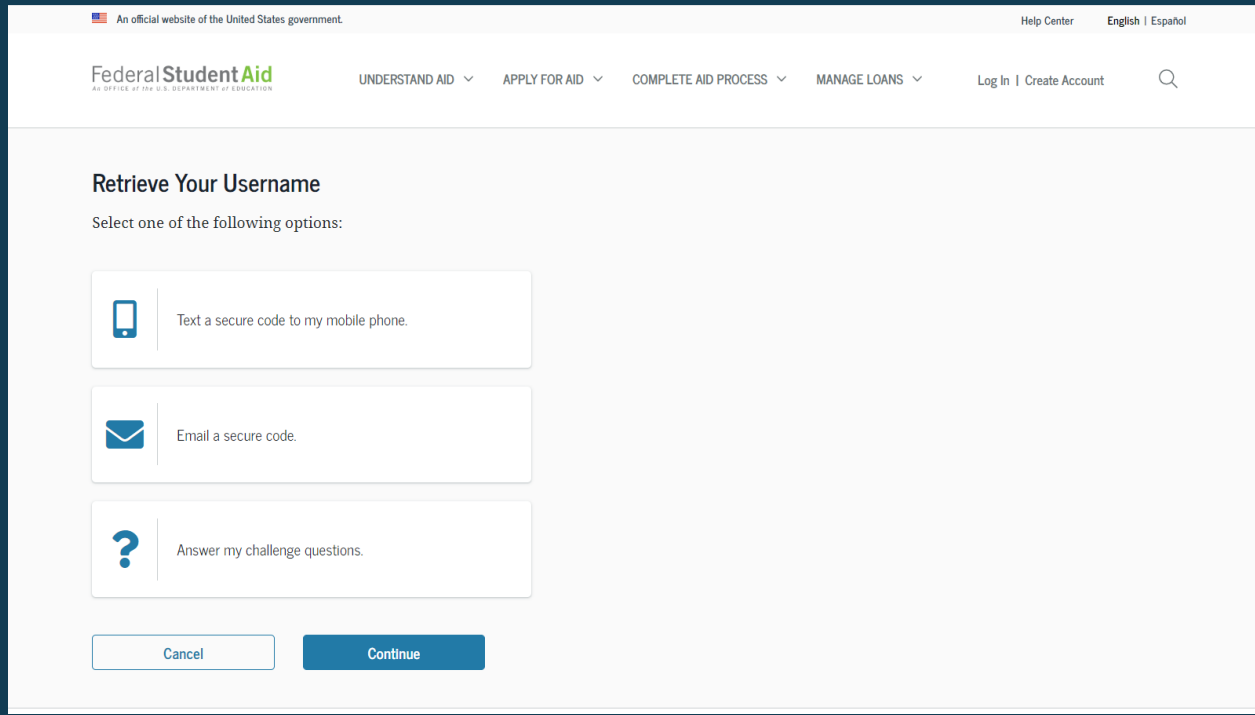

## Retrieving username using email secure code

- If you selected "Email a secure code," after you populate your verified email address and date of birth, an email will be sent to your email account and you will be taken to a "Secure Code Sent" modal.
- Enter the secure code from your email in the "Enter your secure code below" box.

|                                                  | Email With Your Secure Code                                                                                                    |  |  |  |  |  |  |  |
|--------------------------------------------------|----------------------------------------------------------------------------------------------------|--|--|--|--|--|--|--|
| From:                                            | FSA ID Information                                                                                                    |  |  |  |  |  |  |  |
| Subject:<br>Date:                                | Action Required: Your Forgot My Username Request<br>Thursday, February 6, 2020 8:36:34 AM                                                               |  |  |  |  |  |  |  |
| Dear Marv                                        | -Jane.                                                                                                    |  |  |  |  |  |  |  |
| To retrieve<br>browser:                          | your username, enter the following number into the "Secure Code" field in your                                                                          |  |  |  |  |  |  |  |
| Please note                                      | :                                                                                                    |  |  |  |  |  |  |  |
| <ul><li>This</li><li>Do n</li><li>Once</li></ul> | code will expire in 30 minutes.<br>ot share this information or code with anyone.<br>e you have entered the secure code you can retrieve your username. |  |  |  |  |  |  |  |
| If you have                                      | any questions or need help, visit the StudentAid.gov Help Center.                                                                                       |  |  |  |  |  |  |  |
| If you did r                                     | not initiate this request, you can disregard this message.                                                                                              |  |  |  |  |  |  |  |
| Thank you,                                       |                                                                                                    |  |  |  |  |  |  |  |
| U.S. Depar                                       | tment of Education                                                                                                    |  |  |  |  |  |  |  |
| Federal Stu                                      | ident Aid                                                                                                    |  |  |  |  |  |  |  |
| This mailbo                                      | ox is unattended. Please do not reply to this message.                                                                                                  |  |  |  |  |  |  |  |
|                                                  |                                                                                                    |  |  |  |  |  |  |  |

| An official website of the United States government. |                                            | Help Center English   Español |
|------------------------------------------------------|--------------------------------------------|-------------------------------|
| Federal Student Aid UNDERSTAND AI                    | Close ×                                    | Log In   Create Account Q     |
|                                                      | Secure Code Sent                           |                               |
|                                                      | An email containing a secure code was sent |                               |
| Retrieve Your Username                               | to the email: he******@gmail.com           |                               |
| Select one of the following options:                 | Enter the state pale balance               |                               |
|                                                      | Enter the secure code below.               |                               |
|                                                      |                                            |                               |
| Text a secure code to my mobile phone.               | <u>Resenta secure code</u>                 |                               |
|                                                      | Cancel Continue                            |                               |
|                                                      |                                            |                               |
| Email a secure code.                                 |                                            |                               |
| Email Address                                        |                                            |                               |
|                                                      | 0                                          |                               |
| Date of Birth                                        |                                            |                               |
| Month Day                                            |                                            |                               |
|                                                      |                                            |                               |
|                                                      |                                            |                               |
| 3                                                    |                                            |                               |
| Answer my challenge questions.                       |                                            |                               |
|                                                      |                                            |                               |

## Retrieving username using text message

- If you selected "Text a secure code to my mobile phone," a text message will be sent to your mobile phone and you will be taken to a page where you can enter a secure code.
- Enter the secure code under the "Enter the secure code below" box.

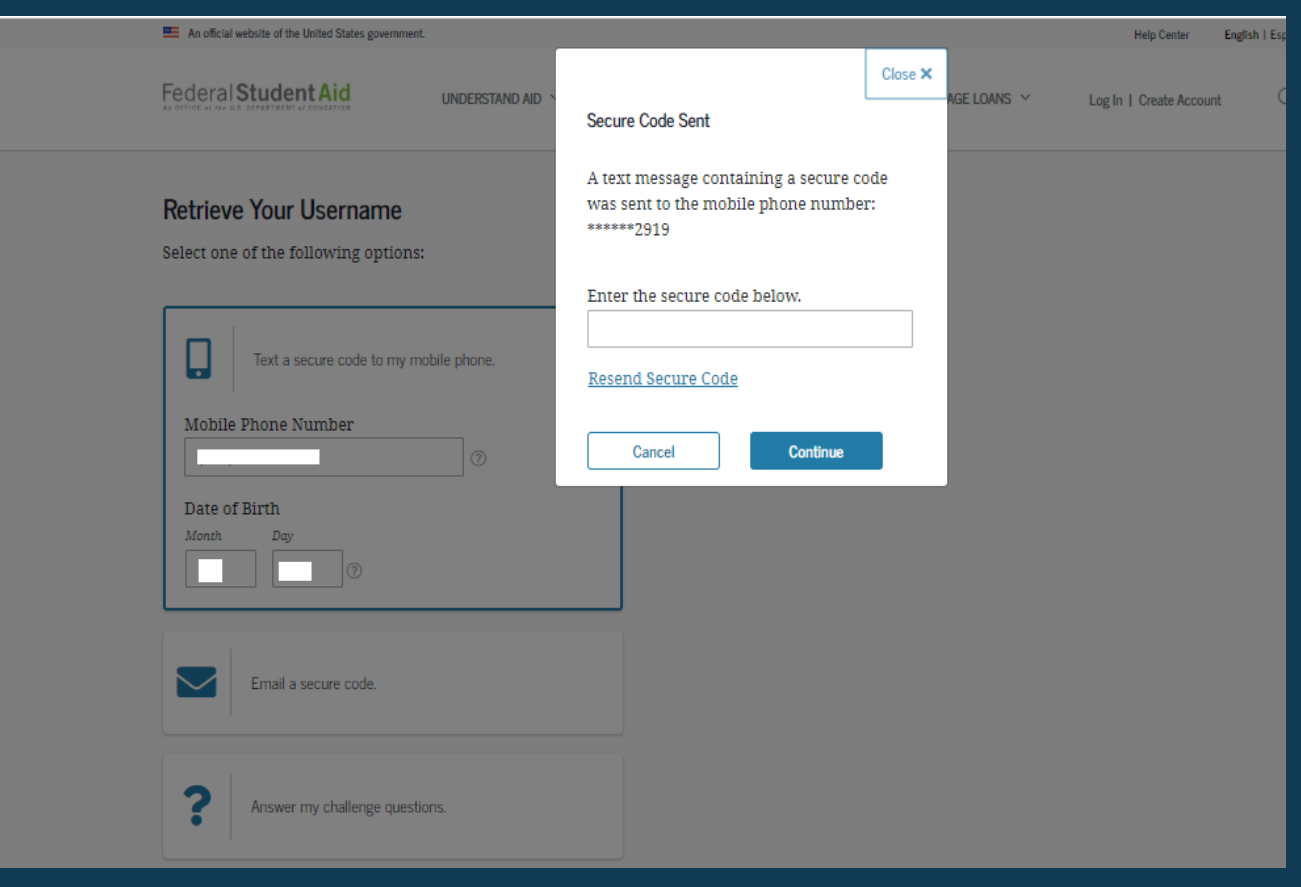

## Retrieving username using secure code

# Once you enter the secure code, the following page will display with your username and a button to log in.

| An official website of the United States government. |                  |                                 | Help Center English   Español |                         |   |
|------------------------------------------------------|------------------|---------------------------------|-------------------------------|-------------------------|---|
| Federal Student Aid                                  | NDERSTAND AID $$ | Complete AID process $\ \ \lor$ | MANAGE LOANS $\ \ \lor$       | Log In   Create Account | Q |
| We Found Your Username<br>Your username is           | 9                |                                 |                               |                         |   |
|                                                      |                  |                                 |                               |                         |   |

## Retrieving username using challenge questions

If you prefer to retrieve your username by answering your challenge questions, select "Answer my challenge questions." Enter your last name, Social Security number, and full date of birth. Then, select the "Continue" button.

| 🕮 A | An official website of the United States government.      |                       |                 |                         |                 | Help Center E           | nglish   Español |
|-----|-----------------------------------------------------------|-----------------------|-----------------|-------------------------|-----------------|-------------------------|------------------|
| Fed | deral Student Aid                                         | INDERSTAND AID Y APPI | Ly for AID \vee | Complete AID process $$ | Manage loans $$ | Log In   Create Account | Q                |
| Ret | trieve Your Username<br>act one of the following options: |                       |                 |                         |                 |                         |                  |
| C   | Text a secure code to my mobile                           | phone.                |                 |                         |                 |                         |                  |
|     | Email a secure code.                                      |                       |                 |                         |                 |                         |                  |
|     | Answer my challenge questions.                            |                       |                 |                         |                 |                         |                  |
| S   | Last Name<br>Social Security Number (SSN)                 | 0                     |                 |                         |                 |                         |                  |
|     | Date of Birth<br>Month Day Year                           |                       |                 |                         |                 |                         |                  |
|     | (mark)                                                    | Continue              |                 |                         |                 |                         |                  |

## Retrieving username using challenge questions

- You'll be taken to a page where you'll need to answer some of your challenge questions.
- After answering the challenge questions, you'll be taken to a page that displays your username.

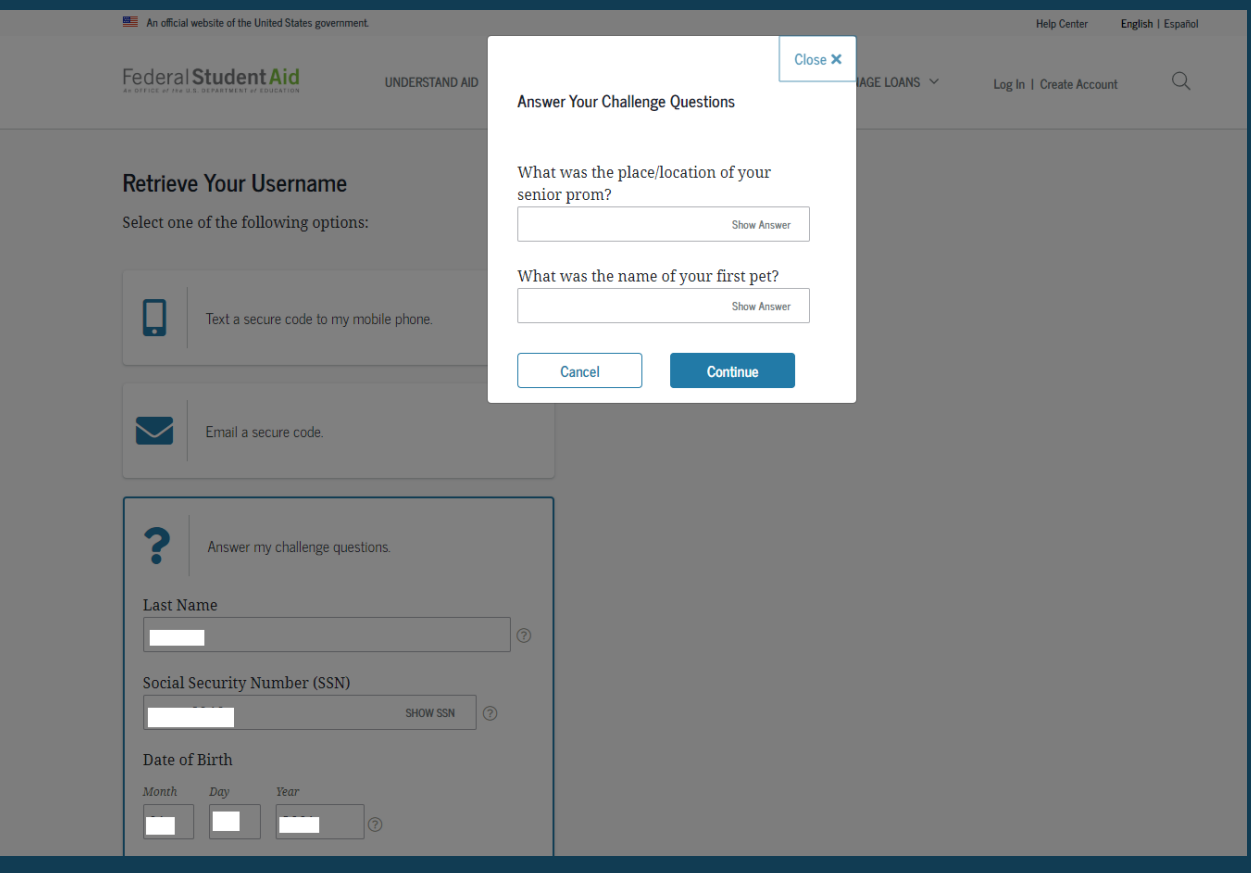

#### Forgot password

#### Select "Forgot My Password" link at the log-in screen.

| An official website of the United States government. |                         |                    |                         |                | Help Center Engl        | ish   Español |
|------------------------------------------------------|-------------------------|--------------------|-------------------------|----------------|-------------------------|---------------|
| Federal Student Aid                                  | UNDERSTAND AID $$       | APPLY FOR AID \vee | COMPLETE AID PROCESS $$ | Manage Loans 🗠 | Log In   Create Account | Q             |
| Log In                                               |                         |                    |                         |                |                         |               |
| FSA ID Username, Email, or Mobile                    | Phone                   |                    |                         |                |                         |               |
|                                                      |                         | 0                  |                         |                |                         |               |
|                                                      | <u>Forgot My Us</u>     | ername             |                         |                |                         |               |
| Password                                             |                         |                    |                         |                |                         |               |
|                                                      | Show P.<br>Forgot My Pa | assword            |                         |                |                         |               |
| Log In                                               |                         |                    |                         |                |                         |               |
| or                                                   |                         |                    |                         |                |                         |               |
| Create an Acc                                        | ount                    |                    |                         |                |                         |               |
|                                                      |                         |                    |                         |                |                         |               |

#### Reset password

You can reset your password by providing your username, verified email address, or verified mobile phone number along with the month and day of your date of birth.

|          | An official website of the United States government.                                                     | Help Center English           | Español         |                         |                 |                         |   |
|----------|----------------------------------------------------------------------------------------------------|-------------------------------|-----------------|-------------------------|-----------------|-------------------------|---|
| Fe       | ederal Student Aid                                                                                       | understand aid $$             | APPLY FOR AID 💙 | Complete aid process $$ | Manage loans $$ | Log In   Create Account | Q |
| Re<br>En | <b>Ceset Your Password</b><br>nter the following information to lo<br>SA ID Username, Email, or Mobile P | ook up your account:<br>Phone | Ĩ               | )                       |                 |                         |   |
|          | ate of Birth<br>onth Day<br>Cancel                                                                       | Continue                      |                 |                         |                 |                         |   |

#### Reset password

An official website of the United States governme Federal Student Aid Q UNDERSTAND AID V APPLY FOR AID COMPLETE AID PROCESS V MANAGE LOANS V Log In | Create Account Reset Your Password Choose a reset option: IMPORTANT Text a secure code to my mobile phone You will need to create a new password. Email a secure code Answer my challenge questions Cance Continu

You can reset your password by

- having a secure code emailed to you,
- having a secure code texted to you, or
- answering your challenge questions.

Note: When you reset your password using your challenge questions, for security purposes, there is a 30-minute delay before you can log in to your account.

#### Create new password

# Create a new password. Your password can't include your name, date of birth, or Social Security number.

| An official website of the United States government.                                    |                                              |                     | Help Center English     | I Español       |                         |   |
|-----------------------------------------------------------------------------------------|----------------------------------------------|---------------------|-------------------------|-----------------|-------------------------|---|
| Federal Student Aid                                                                     | UNDERSTAND AID $$                            | APPLY FOR AID $$    | Complete AID process $$ | Manage loans $$ | Log In   Create Account | Q |
| Create a New Password                                                                   |                                              |                     |                         |                 |                         |   |
| Enter your new password below. It may not in Security number. Do not use a password you | nclude your name, date o<br>'ve used before. | of birth, or Social |                         |                 |                         |   |
| New Password                                                                            |                                              |                     |                         |                 |                         |   |
|                                                                                         | Show Password                                | 0                   |                         |                 |                         |   |
| √ Uppercase                                                                             |                                              |                     |                         |                 |                         |   |
| ✓ Lowercase                                                                             |                                              |                     |                         |                 |                         |   |
| ✓ Number                                                                                |                                              |                     |                         |                 |                         |   |
| √ 8+ characters                                                                         |                                              |                     |                         |                 |                         |   |
| Confirm New Password                                                                    |                                              |                     |                         |                 |                         |   |
|                                                                                         | Show Password                                | 0                   |                         |                 |                         |   |
|                                                                                         |                                              |                     |                         |                 |                         |   |
| Cancel                                                                                  | Finish                                       |                     |                         |                 |                         |   |
|                                                                                         |                                              |                     |                         |                 |                         |   |